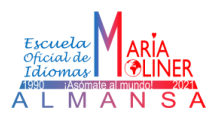

 Acceder al <u>Portal EducamosCLM</u> con las credenciales (usuario y contraseña) o a través del <u>Sistema</u> <u>Cl@ve</u> (Certificado/DNI electrónico, Cl@ve Permanente o Cl@ve Pin)

| Castile-LaRaccia<br>¿Cómo quieres iniciar sesión?       |                             |
|---------------------------------------------------------|-----------------------------|
| L Usuario*<br>E staars e stigmen<br>O+ Contrasella*     | Credenciales<br>EducamosCLM |
| Boporte Menico y contracto Mecontraseña<br>Incor sestin |                             |
| C l l V e Iniciar sessión con el sistema clave          | Sistema Cl@ve               |

 Seleccionar el módulo educativo "Secretaría Virtual", y desde aquí, la opción "Mis expedientes – Mis expedientes". En esta ventana, pulsar sobre el nombre del alumno/a y elegir la opción 'Seleccionar'.

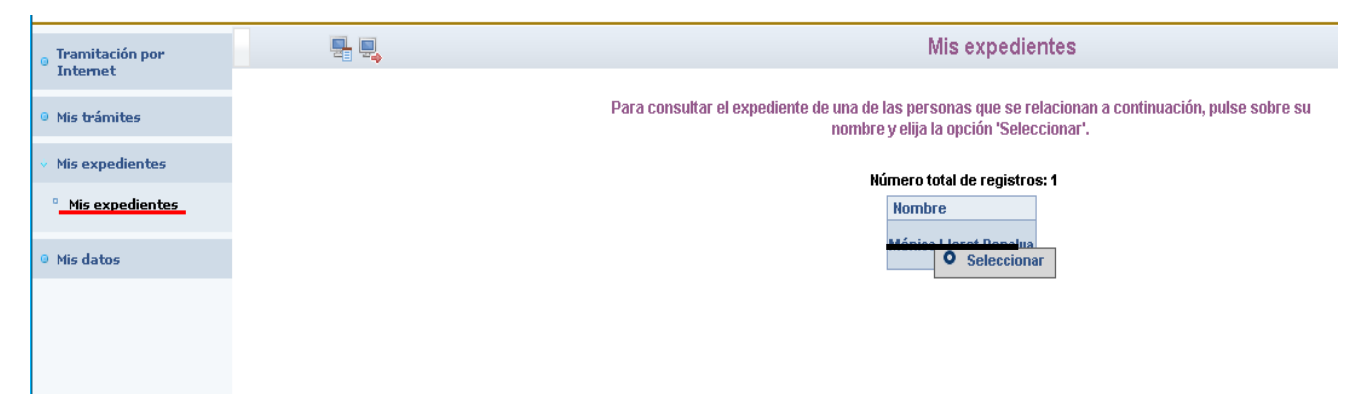

 Desde la ventana "Expediente académico", seleccionar la opción "Enseñanzas de Idiomas" -Consultar el expediente. A continuación, en "Datos de matrículas", elegir el nivel de idioma del que se quiere ver las notas y pulsar "Seleccionar".

| $\frown$ | Expediente académico                                                                                                    |                     | Expediente académico del alumno/a  |                             |                   |                              |  |
|----------|----------------------------------------------------------------------------------------------------|---------------------|------------------------------------|-----------------------------|-------------------|------------------------------|--|
|          | Para consultar el expediente pulse sobre el tipo de libro y elija la opción 'Consultar el expedient   Alumno: García López, Joaquín   Número total de registros: 1   Tipo de Expediente Número | Datos de matrículas |                                    |                             |                   |                              |  |
|          |                                                                                                    | Año académico       | Curso                              | Centro                      | Estado            | Fecha de cambio<br>de estado |  |
|          | Enseñanzas de Idiomas <u>Itonián</u><br>O Consultar el expediente                                                                                                    | 2020/2021           | Nivel Intermedio B1 Inglés (Libre) | 9003191 - FOI<br>Selecciona | Pte. Cierre Actas |                              |  |

| Notas del alumno                             |               |                                          |                |                                               |  |  |
|----------------------------------------------|---------------|------------------------------------------|----------------|-----------------------------------------------|--|--|
|                                              |               |                                          |                |                                               |  |  |
| Materias                                     | Conv.<br>Ord. | Fecha de la<br>convocatoria<br>ordinaria | Conv.<br>Extr. | Fecha de la<br>convocatoria<br>extraordinaria |  |  |
| Comprensión de textos orales                 | 6,70          |                                          |                |                                               |  |  |
| Producción y coproducción de textos orales   | 7,50          |                                          |                |                                               |  |  |
| Compresión de textos escritos                | 5,50          |                                          |                |                                               |  |  |
| Producción y coproducción de textos escritos | 7,35          |                                          |                |                                               |  |  |
| Mediación                                    | 8,15          |                                          |                |                                               |  |  |

EXEN = Materia exenta

YS = Materia ya superada